Programa de Pós-Graduação em Oceanografia Biológica Instituto de Oceanografia - FURG

## TUTORIAL PARA MATRÍCULAS 2025

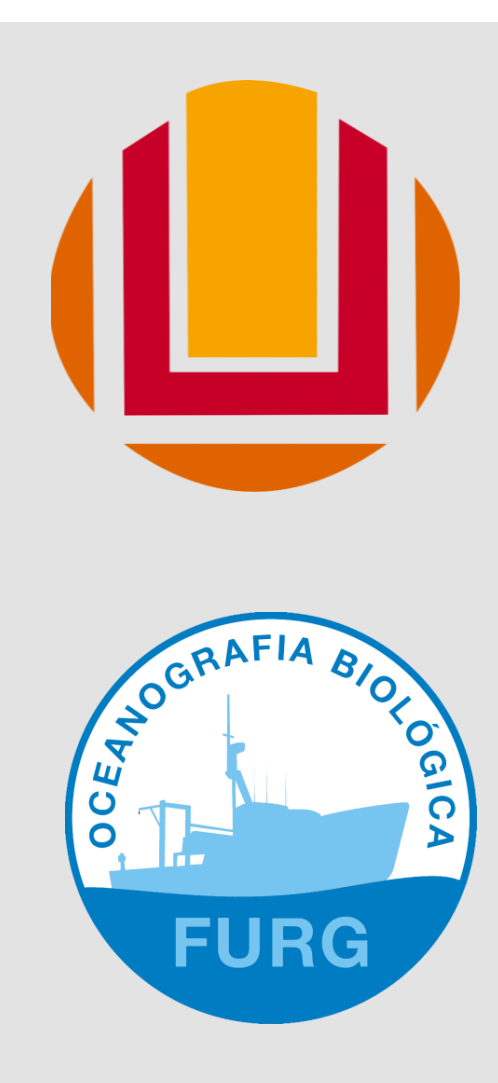

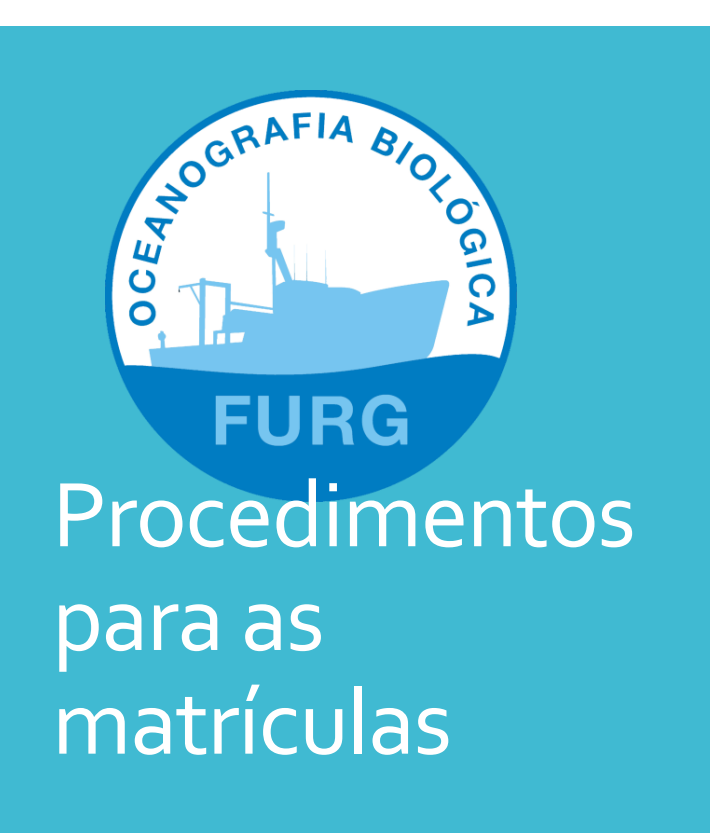

Dias 10 e 11 de março de 2025 A matrícula do primeiro semestre de 2025 será realizada por meio de <u>dois procedimentos\*</u>:

- 1) Matrícula nas disciplinas\*\* no sistema: as matrículas nas disciplinas que serão ofertadas neste semestre poderão ser visualizadas no sistema, após o aluno fazer login. Siga os passos que estão neste tutorial para se matricular nelas.
- 2) Envio por e-mail do Relatório Semestral de Atividades (mestrandos a partir da segunda matricula e doutorandos a partir da terceira matrícula). Obs. O relatório semestral tem um novo formato (enviado em anexo junto com este tutorial. Os relatórios deverão ser enviados para os e-mails ccpgob@furg.br com cópia para silbotta@gmail.com

\*Ambos tem que ser realizados para efetivar a matricula

\*\*Caso o discente queira se matricular em uma **disciplina de outro PPG**, deverá preencher a ficha enviada em anexo

## Atenção!

Reunião geral com a coordenação No dia 15 de março teremos uma reunião inaugural do ano letivo de 2024 do Curso de Pós-Graduação em Oceanografia Biológica. O objetivo da reunião é apresentar o curso aos novos discentes, além de informar sobre novos procedimentos e normas a toda a comunidade acadêmica do PPGOB. O momento também será de conversa com os discentes para tirar dúvidas e apresentarem demandas ESPERAMOS UMA AMPLA PARTICIPAÇÃO DISCENTE!

Data: sexta-feira 28 de março de 2025 Sala: a confirmar Horário: 14h (dia e horário das disciplinas de Seminários em OB) Datas importantes

- Datas das matrículas: 10 e 11 de março de 2025
- Inicio das aulas: 24 de março de 2025

- Primeiro bimestre: 24/3 a 16/5
- Segundo bimestre: 19/5 a 11/7

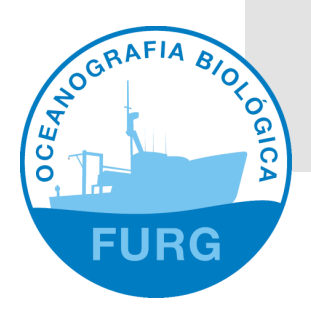

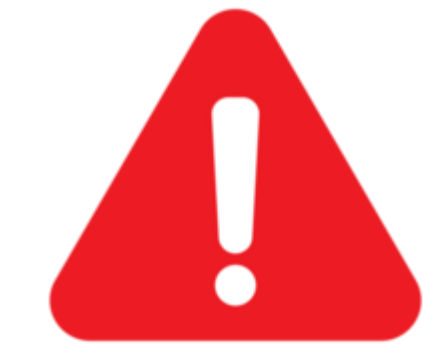

 Acesse o sistema pelo endereço
 www.sistemas.furg.br
 -Aluno, indique o seu número de matricula no campo
 "usuário" e a sua senha para entrar
 -Se for o primeiro acesso, a senha será seu número de CPF

senha será seu número de CPF (depois do primeiro acesso o sistema pedirá para trocar a senha).

| FURG Federal do Rio Grande                       |
|--------------------------------------------------|
| Identificação FURG                               |
| <br>Usuário                                      |
| Senha                                            |
| Esqueci minha senha                              |
| Entrar                                           |
| Entrar com GOV.BR                                |
|                                                  |
|                                                  |
|                                                  |
|                                                  |
| © 2024 Universidade Federal do Rio Grande - FURG |
|                                                  |

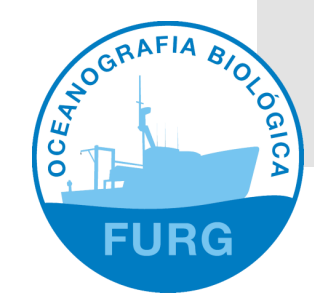

Com o sistema aberto clique em "Acadêmico" e depois em "solicitações dos alunos"

| Buscar                      | FURG<br>Universidade Fede      | deral do Rio Grande - FURG                   |
|-----------------------------|--------------------------------|----------------------------------------------|
| ≡ Menu 💄 Usi                | uário<br>Seu último acesso     | o: <b>19/01/2024 às 11:48</b>                |
| Acadêmico                   | >                              |                                              |
| ARGO                        | >                              |                                              |
| Assistência Estudantil      | >                              |                                              |
| Avaliação do Docente/Turmas | >                              |                                              |
| Bolsas                      | 🎭 Solicitações 🛛 🕘 Sair        | × Universidade FURG Federal do Rio Grande    |
| Carteira Estudantil         | Buscar                         | FURG                                         |
| Eventos                     | buscur                         | Universidade Federal do Rio Grande - FURG    |
| Projetos                    | ≡ Menu 💄 Usuá                  | Jário Seu último acesso: 25/10/2023 às 15:03 |
|                             | Acadêmico                      | $\sim$                                       |
|                             | Solicitações dos Alunos        | >                                            |
|                             | Disciplinas e Planos de Ensino | >                                            |
|                             | Aluno - Informações acadêmicas | s                                            |
|                             | ARGO                           | >                                            |
|                             | Assistência Estudantil         | >                                            |
|                             | Avaliação do Docente/Turmas    | >                                            |
|                             | Carteira Estudantil            | >                                            |
|                             | Eventos                        | >                                            |
|                             | Projetos                       | >                                            |

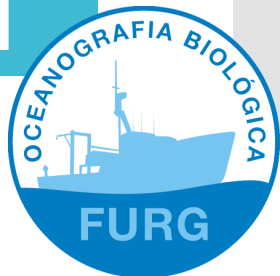

Clique na aba "Matricula na Pós-Graduação" Abrirá uma tela com as disciplinas ofertadas. Nesta tela, o aluno pode escolher as disciplinas que irá cursar e declarar a ciência do orientador

| Buscar                                                                                                    |                                         | A Matric                                                                               | ula na F                                                                                                  | Pós-Graduação                                                                                                    |                                                       |                                                                                               |                                                                                  |                                                  |                                                              |                          |
|----------------------------------------------------------------------------------------------------|-----------------------------------------|----------------------------------------------------------------------------------------|----------------------------------------------------------------------------------------------------|----------------------------------------------------------------------------------------------------|-------------------------------------------------------|-----------------------------------------------------------------------------------------------|----------------------------------------------------------------------------------|--------------------------------------------------|--------------------------------------------------------------|--------------------------|
|                                                                                                    |                                         |                                                                                        |                                                                                                    | oo oradaayao                                                                                                    |                                                       |                                                                                               |                                                                                  |                                                  |                                                              |                          |
| E Menu                                                                                                    | 0                                       | 🛕 Não h                                                                                | á nenhum                                                                                                  | evento de solicitação de matrícula con                                                                                                    | nfigurad                                              | do para o ciclo                                                                               | letivo 2.Sei                                                                     | m.2023-P                                         | ós.                                                          |                          |
| cadêmico                                                                                                    | $\sim$                                  |                                                                                        |                                                                                                    |                                                                                                    |                                                       |                                                                                               |                                                                                  |                                                  |                                                              |                          |
| Solicitações dos Alunos                                                                                                    | $\sim$                                  |                                                                                        |                                                                                                    |                                                                                                    |                                                       |                                                                                               |                                                                                  |                                                  |                                                              |                          |
| Matrícula Complementar                                                                                                    |                                         |                                                                                        |                                                                                                    |                                                                                                    |                                                       |                                                                                               |                                                                                  |                                                  |                                                              |                          |
| Matrícula na Pós-Graduação                                                                                                    |                                         |                                                                                        |                                                                                                    |                                                                                                    |                                                       |                                                                                               |                                                                                  |                                                  |                                                              |                          |
| Trancamento de Matrículas                                                                                                    |                                         |                                                                                        |                                                                                                    |                                                                                                    |                                                       |                                                                                               |                                                                                  |                                                  |                                                              |                          |
|                                                                                                    |                                         |                                                                                        |                                                                                                    |                                                                                                    |                                                       |                                                                                               |                                                                                  |                                                  |                                                              |                          |
| Disciplinas e Planos de Ensino                                                                                                 | >                                       |                                                                                        |                                                                                                    |                                                                                                    |                                                       |                                                                                               |                                                                                  |                                                  |                                                              |                          |
| Disciplinas e Planos de Ensino<br>Aluno - Informações acadêmicas                                                               | >                                       | Matricu                                                                                | la                                                                                                    |                                                                                                    |                                                       |                                                                                               |                                                                                  |                                                  |                                                              |                          |
| Disciplinas e Planos de Ensino<br>Aluno - Informações acadêmicas                                                               | >                                       | Matricu<br>Nome<br>Ciclo Le                                                            | la<br>etivo 2                                                                                             | 2. Sem. 2023-Pós                                                                                                    |                                                       |                                                                                               |                                                                                  |                                                  |                                                              |                          |
| Disciplinas e Planos de Ensino<br>Aluno - Informações acadêmicas<br>RGO                                                        | >                                       | Matricu<br>Nome<br>Ciclo Le<br>Selecio                                                 | la<br>etivo 2<br>ne abaixo a:                                                                             | 2.Sem.2023-Pós<br>s turmas das disciplinas, que você gostaria de s                                                                                                    | olicitar a                                            | a matrícula:                                                                                  |                                                                                  |                                                  |                                                              |                          |
| Disciplinas e Planos de Ensino<br>Aluno - Informações acadêmicas<br>RGO<br>ssistência Estudantil                               | >                                       | Matrícu<br>Nome<br>Ciclo Le<br>Selecio<br>Períod                                       | la<br>etivo 2<br>ne abaixo a:<br>lo Código                                                                | 2.Sem.2023-Pós<br>s turmas das disciplinas, que você gostaria de s<br>Nome da Disciplina                                                                                                    | olicitar a<br>Turma                                   | matrícula:<br>Tipo                                                                            | Horários                                                                         | Nº Vagas                                         | Solicitar                                                    | Matrícula                |
| Disciplinas e Planos de Ensino<br>Aluno - Informações acadêmicas<br>RGO<br>ssistência Estudantil<br>valiação do Docente/Turmas | ><br>><br>><br>>                        | Matricu<br>Nome<br>Ciclo Le<br>Selecio<br>Period<br>1º                                 | la<br>etivo 2<br>ne abaixo a:<br>o Código<br>07113P                                                       | 2. Sem. 2023-Pós<br>s turmas das disciplinas, que você gostaria de so<br>Nome da Disciplina<br>Controle Gerencial                                                                                                    | olicitar a<br>Turma<br>CONT                           | matrícula:<br>Tipo<br>Optativa                                                                | Horários<br>Horários                                                             | Nº Vagas<br>8                                    | Solicitar I<br>Sim                                           | Matricula<br>~           |
| Disciplinas e Planos de Ensino<br>Aluno - Informações acadêmicas<br>RGO<br>ssistência Estudantil<br>valiação do Docente/Turmas | ><br>><br>><br>>                        | Matricu<br>Nome<br>Ciclo Le<br>Selecio<br>Period<br>1º                                 | la<br>etivo 2<br>ne abaixo a:<br><b>0 Código</b><br>07113P<br>07122P                                      | 2.Sem.2023-Pós<br>s turmas das disciplinas, que você gostaria de si<br>Nome da Disciplina<br>Controle Gerencial<br>Métodos Quantitativos em Administração                                                                                                    | olicitar a<br>Turma<br>CONT<br>A                      | matrícula:<br>Tipo<br>Optativa<br>Obrigatória                                                 | Horários<br>Horários<br>Horários                                                 | Nº Vagas<br>8<br>11                              | Solicitar I<br>Sim<br>Não                                    | Matricula<br>v           |
| Disciplinas e Planos de Ensino<br>Aluno - Informações acadêmicas<br>RGO<br>ssistência Estudantil<br>valiação do Docente/Turmas | > > > >                                 | Matricu<br>Nome<br>Ciclo Le<br>Selecio<br>Period<br>1º<br>1º                           | la etivo 2<br>etivo 2<br>o Código<br>07113P<br>07122P<br>01145P                                           | 2.Sem.2023-Pós<br>s turmas das disciplinas, que você gostaria de se<br>Nome da Disciplina<br>Controle Gerencial<br>Métodos Quantitativos em Administração<br>TE EC: Produção do Conhecimento Científico                                                                                                    | olicitar a<br>Turma<br>CONT<br>A<br>A                 | matrícula:<br>Tipo<br>Optativa<br>Obrigatória<br>Optativa                                     | Horários<br>Horários<br>Horários<br>Horários                                     | № Vagas<br>8<br>11<br>2                          | Solicitar I<br>Sim<br>Não<br>Não                             | Matrícula<br>v<br>v      |
| Disciplinas e Planos de Ensino<br>Aluno - Informações acadêmicas<br>RGO<br>ssistência Estudantil<br>valiação do Docente/Turmas | > > > > >                               | Matricu<br>Nome<br>Ciclo Le<br>Selecio<br>1º<br>1º<br>1º<br>1º                         | la<br>etivo 2<br>ne abaixo a:<br>0 Código<br>07113P<br>07122P<br>01145P                                   | 2.Sem.2023-Pós<br>s turmas das disciplinas, que você gostaria de si<br>Nome da Disciplina<br>Controle Gerencial<br>Métodos Quantitativos em Administração<br>TE EC: Produção do Conhecimento Científico<br>TE EC: Produção do Conhecimento Científico                                                                                       | olicitar a<br>Turma<br>CONT<br>A<br>A<br>U            | Tipo<br>Optativa<br>Obrigatória<br>Optativa<br>Optativa                                       | Horários<br>Horários<br>Horários<br>Horários                                     | Nº Vagas<br>8<br>11<br>2<br>12                   | Solicitar I<br>Sim<br>Não<br>Não<br>Não                      | Matricula<br>v<br>v      |
| Disciplinas e Planos de Ensino<br>Aluno - Informações acadêmicas<br>RGO<br>ssistência Estudantil<br>valiação do Docente/Turmas | > > > > > > > > > > > > > > > > > > > > | Matricu<br>Nome<br>Ciclo Le<br>Selecio<br>Period<br>1º<br>1º<br>1º<br>1º<br>2º         | la<br>etivo 2<br>0 Código<br>07113P<br>07122P<br>01145P<br>01145P<br>01145P                               | 2. Sem.2023-Pós<br>s turmas das disciplinas, que você gostaria de se<br>Nome da Disciplina<br>Controle Gerencial<br>Métodos Quantitativos em Administração<br>TE EC: Produção do Conhecimento Científico<br>TE EC: Produção do Conhecimento Científico<br>Estratégia e Competitividade                                                      | Olicitar a<br>Turma<br>CONT<br>A<br>A<br>U<br>A       | matrícula:<br>Tipo<br>Optativa<br>Obrigatória<br>Optativa<br>Optativa<br>Optativa             | Horários<br>Horários<br>Horários<br>Horários<br>Horários<br>Horários             | Nº Vagas<br>8<br>11<br>2<br>12<br>17             | Solicitar I<br>Sim<br>Não<br>Não<br>Sim                      | Matricula<br>v<br>v      |
| Disciplinas e Planos de Ensino<br>Aluno - Informações acadêmicas<br>RGO<br>ssistência Estudantil<br>valiação do Docente/Turmas | > > > > >                               | Matricu<br>Nome<br>Ciclo La<br>Selecio<br>1º<br>1º<br>1º<br>1º<br>1º<br>2º<br>2º       | la<br>tivo 2<br>o Código<br>07113P<br>07122P<br>01145P<br>01145P<br>01145P<br>07117P<br>07118P            | 2.Sem.2023-Pós<br>s turmas das disciplinas, que você gostaria de se<br>Nome da Disciplina<br>Controle Gerencial<br>Métodos Quantitativos em Administração<br>TE EC: Produção do Conhecimento Científico<br>TE EC: Produção do Conhecimento Científico<br>Estratégia e Competitividade<br>Gestão da Inovação                                 | CONT<br>A<br>A<br>U<br>A<br>A<br>A<br>A               | matrícula:<br>Tipo<br>Optativa<br>Obrigatória<br>Optativa<br>Optativa<br>Optativa<br>Optativa | Horários<br>Horários<br>Horários<br>Horários<br>Horários<br>Horários             | N* Vagas<br>8<br>11<br>2<br>12<br>17<br>19       | Solicitar<br>Sim<br>Não<br>Não<br>Sim<br>Não                 | Matricula<br>v<br>v<br>v |
| Disciplinas e Planos de Ensino<br>Aluno - Informações acadêmicas<br>RGO<br>ssistência Estudantil<br>vallação do Docente/Turmas | >                                       | Matricu<br>Nome<br>Ciclo Le<br>Selecio<br>1º<br>1º<br>1º<br>1º<br>1º<br>2º<br>2º<br>2º | la<br>etivo 2<br>b Código<br>07113P<br>07122P<br>01145P<br>01145P<br>01145P<br>07117P<br>07118P<br>07129P | 2. Sem.2023-Pós<br>s turmas das disciplinas, que você gostaria de se<br>Nome da Disciplina<br>Controle Gerencial<br>Métodos Quantitativos em Administração<br>TE EC: Produção do Conhecimento Científico<br>TE EC: Produção do Conhecimento Científico<br>Estratégia e Competitividade<br>Gestão da Inovação<br>Sociedade, Estado e Mercado | Turma<br>CONT<br>A<br>A<br>U<br>U<br>A<br>A<br>A<br>A | matricula:<br>Tipo<br>Optativa<br>Obrigatória<br>Optativa<br>Optativa<br>Optativa<br>Optativa | Horários<br>Horários<br>Horários<br>Horários<br>Horários<br>Horários<br>Horários | N° Vagas<br>8<br>11<br>2<br>12<br>17<br>19<br>19 | Solicitar I<br>Sim<br>Não<br>Não<br>Não<br>Sim<br>Não<br>Não | Matrícula<br>v<br>v<br>v |

Após o atendimento da Coordenação de Curso, o aluno poderá visualizar esta tela, onde controla as suas solicitações de matrícula.

#### 🏠 Matrícula na Pós-Graduação

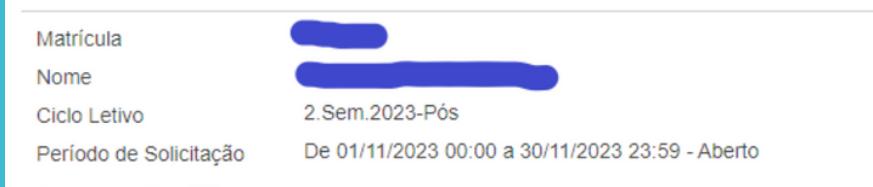

#### + × ⊚ ⊞

| Nome da Disciplina                   | Código | Turma | Solicitação      | Análise          | Estado    |
|--------------------------------------|--------|-------|------------------|------------------|-----------|
| Controle Gerencial                   | 07113P | CONT  | 20/11/2023 12:27 | 20/11/2023 12:40 | Atendida  |
| Estratégia e Competitividade         | 07117P | Α     | 20/11/2023 12:27 | 20/11/2023 12:43 | Rejeitada |
| Tópicos Especiais em Administração I | 07132P | А     | 20/11/2023 12:27 | 20/11/2023 12:41 | Atendida  |

Apresentando 3 registros.

#### \*as disciplinas na figura são ilustrativas

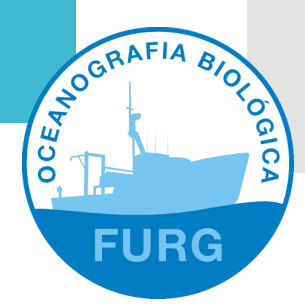

# Dúvidas?

Escrever para ccpgob@furg.br

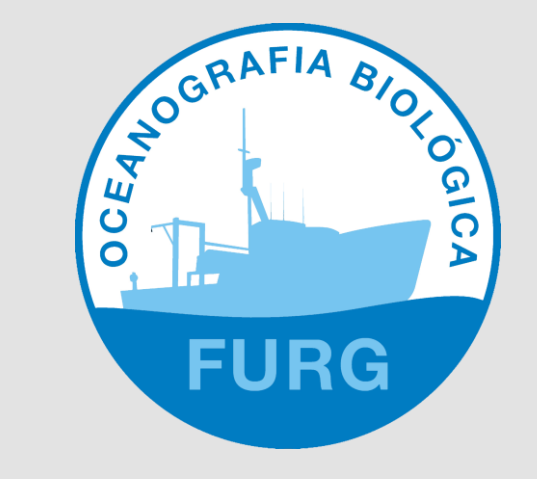